# Stiahnite si aplikáciu pre telefón

Vložte pamäťovú kartu do zariadenia.

- \* Produkt pamäťovú kartu neobsahuje, musíte si ju zaobstarať.
- \* Pamäťovú kartu nevkladajte ani nevyberajte, keď je zariadenie spustené.

Naskenujte QR kód pomocou telefónu a stiahnite si aplikáciu.

# Resetujte zariadenie.

Pri prvej konfigurácii buďte trpezlivý. Zapnite zariadenie, počkajte na hlasové pokyny a postupujte podľa nich.

- 1. Keď počujete "Čakanie na konfiguráciu inteligentného pripojenia wifi" ("Waiting for wifi smart link configuration"), na konfiguráciu použite (C) inteligentné prepojenie wifi.
- 2. Keď počujete "Prístupový bod vytvorený" ("Access point created"), na konfiguráciu použite (A/B) rýchlu konfiguráciu.

# Konfigurácia siete

- 1. Kliknite na "+" a potom na "Ďalej" ("Next")
- Počkajte, kým sa neozve "Prístupový bod vytvorený" ("Access point created") alebo "Čakanie na konfiguráciu inteligentného pripojenia wifi" ("Waiting for wifi smart link configuration"), teraz môžete začať pripájať kameru k wifi
- 3. Ak počujete hlasovú výzvu kamery "Prístupový bod bol vytvorený" ("Access point created"), vyberte metódu (A) alebo (B) na konfiguráciu kamery.
- 4. Ak budete počuť hlasovú výzvu kamery "Čaká sa na konfiguráciu inteligentného pripojenia wifi" ("Waiting for wifi smart link configuration"), vyberte metódu C na konfiguráciu kamery

# (A) Rýchla konfigurácia

<u>Android</u>

- Kliknite na "Prístupový bod bol vytvorený", zobrazí sa "MV+ID" (napríklad "MV12345678"), kliknutím naň pokračujte.
- Vyberte si svoju wifi sieť, zadajte heslo, kliknite na "Potvrdit" ("Confirm") a kamera sa začne pripájať k wifi
- Keď budete počuť hlasovú výzvu kamery "Wifi pripojená" ("Wifi connected"), zobrazí sa v zozname zariadení
- Posledný krok nastavenia kamery je nastavenie hesla.

<u>iOS</u>

- Kliknite na "Prístupový bod bol vytvorený" ("Access point created"), prejdite do nastavení telefónu, kliknite na "wifi" a pripojte "MV+ID" (napríklad "MV12345678")
- Vyberte si svoju wifi sieť, zadajte heslo, tam "potvrďte" ("confirm") a kamera sa začne pripájať k WIFI
- Keď budete počuť hlasovú výzvu kamery "Wifi pripojená" ("Wifi connected"), zobrazí sa v zozname zariadení
- Posledný krok nastavenia kamery je nastavenie hesla.

# (B) Konfigurácia AP Hot spot

- Prejdite do nastavení telefónu, kliknite na "wifi" a pripojte "MV+ID" (napríklad "MV12345678")
- Počkajte, kým sa v stavovom riadku zobrazí ikona "wifi" a potom sa vráťte do aplikácie, rozbaľte zoznam zariadení, Vaše zariadenie sa tam zobrazí.
- Teraz môžete sledovať živé vysielanie v sieti LAN, ale ak chcete sledovať na diaľku, musíte vykonať nasledujúce kroky:
  - ťuknite na "nastavenia" ("settings") "siet" ("network") "zmeniť na režim wifi stanice" ("change to wifi station mode"), potom vyberte svoju sieť wifi, zadajte heslo, ťuknite na "potvrdit" a kamera sa začne pripájať k wifi
- Keď budete počuť výzvu kamery "Wifi pripojená" ("WIFI connected"), kamera je pripravená na použitie

# (C) Konfigurácia inteligentného pripojenia Wifi

- Kliknite na "čaká sa na konfiguráciu inteligentného pripojenia wifi" ("waiting for wifi smart link configuration"), zadajte heslo siete Wi-Fi, môžete zadať aj ID kamery a potom kliknite na "Ďalej" ("Next")
- Keď budete počuť výzvu kamery "Wifi pripojená" ("Wifi connected"), zobrazí sa v zozname zariadení.
- Posledný krok nastavenia kamery je nastavenie hesla.

# Služba cloudových diskov

Cloudový disk je druh pohodlnej, ekonomickej, bezpečnej, súkromnej a spoľahlivej služby. Nielenže chráni vaše záznamy prísnym kódovaním pre riziko odcudzenia alebo poškodenia kamery, ale tiež môže zabrániť problémom s kompatibilitou hardvéru. Niekoľko kamier môže zdieľať jeden cloudový disk používaný ako cloudové záznamové zariadenie (NVR).

- Návod na preplatné -OBRÁZKY-
  - Kliknite na ikonu cloudovej služby (najskôr sa prihláste do svojho účtu).
  - Kliknite na "Predplatiť teraz" ("Subscribe now").
  - Naskenujte Qr kód cloudovej diskovej karty (CDK) alebo zadajte sériové číslo cloudovej diskovej karty. (CDK sa delia na predplatenú kartu, ktorá bola zaplatená a kartu s následnou platbou, ktorá nebola zaplatená.
  - Úspešné skenovanie alebo dokončenie zadania sériového čísla.

# Návod na prepojenie zariadení

- 1. Pridajte svoje zariadenia
- 2. Vyberte zariadenie na prepojenie cloudového disku
- 3. Kliknutím na "nastavenia" ("settings") upravíte režim nahrávania a kvalitu videa. ("Nepretržitý záznam" ("Continuous record") a "HD" vyžadujú dobrý internet, inak môže dôjsť k strate záznamov).

# Prehrávanie cloudového disku

- 1. Kliknutím na "prehrat" ("replay") vstúpite do zoznamu záznamov cloudového disku.
- 2. Filtrujte svoje záznamy pomocou "ID zariadenia-dátum-čas" a vyberte si čo sledovať.

# Nastavenie alarmu

Keď kamera zistí pohybujúci sa objekt, odošle upozornenie do aplikácie. Kliknite na "Nastavenia" a potom na "Alarm", aby ste ho aktivovali.

# Prehrať znova

• Vstúpte do rozhrania ukážky, kliknite na "Prehrat", môžete si vybrať nahrávky na pamäťovej karte alebo cloude, vyberte si dátum pre vyhľadanie nahrávok z konkrétneho dňa.